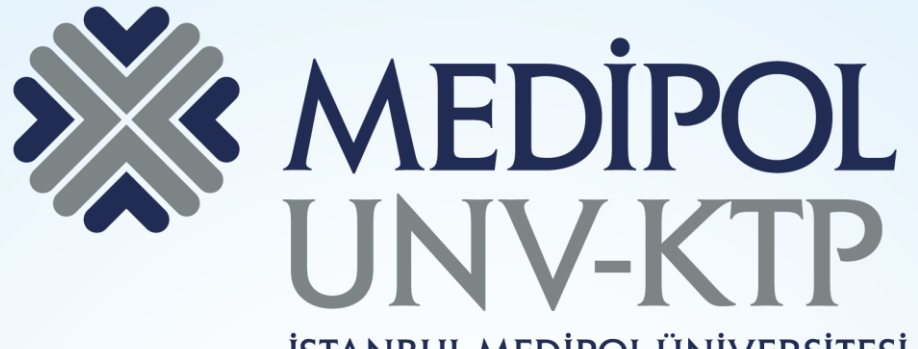

İSTANBUL MEDİPOL ÜNİVERSİTESİ KÜTÜPHANESİ

## SCIENCEDIRECT KULLANIM KILAVUZU

# İÇERİK

- ScienceDirect 24 konu alanı içermektedir. Ağırlıklı olarak fizik bilimleri ve mühendislik, yaşam bilimleri, sağlık bilimleri, sosyal ve beşeri bilimler konularını kapsar.
- 37.000+ Kitap
- 3.800+ Dergi
- 14+ milyon tam metin
- Dünya'da yayınlanan bilimsel içeriğin %16'sını kullanıcılara sunmaktadır.

|            | Arama motorundan<br>elibrary.medipol.edu.tr<br>adresine giriniz.      | ''medipol.edu.tr'' uzantılı<br>mail adresiniz ile üyelik<br>oluşturduktan sonra giriş<br>yapınız. |
|------------|-----------------------------------------------------------------------|---------------------------------------------------------------------------------------------------|
| <b>←</b> → | O O Güvenli değil ( elibrary.medipol.edu.tr/resources                 | ☆ ○ :                                                                                             |
|            |                                                                       | ŞEVVAL GÜNDÜZ şG ☐ oturumu kapat Türkçe @                                                         |
| \$         | Kaynaklar • Kaynak tarama • Kütüphane belgeleri • Kütüphaneyi yönet • |                                                                                                   |
| к          | aynaklar                                                              | scienceDirect                                                                                     |
|            | BÜTÜN KAYNAKLAR E-DERGILER E-DERGI MÜHENDISLIK TIP E-KITAPLAR İNTI    | HAL ENGELLEME VIDEOLAR AÇIK ERİŞİM KATALOG >>                                                     |
|            |                                                                       |                                                                                                   |
|            | ScienceDirect/Elsevier ScienceDirect                                  | Arama kutusu üzerinden                                                                            |
|            | 00000                                                                 | ScienceDirect'i aratıp veri                                                                       |
|            | Toplam oylar: 88 / Toplam değerlendirmeler: 4                         | tabanını açınız.                                                                                  |
|            | Açıklama                                                              |                                                                                                   |

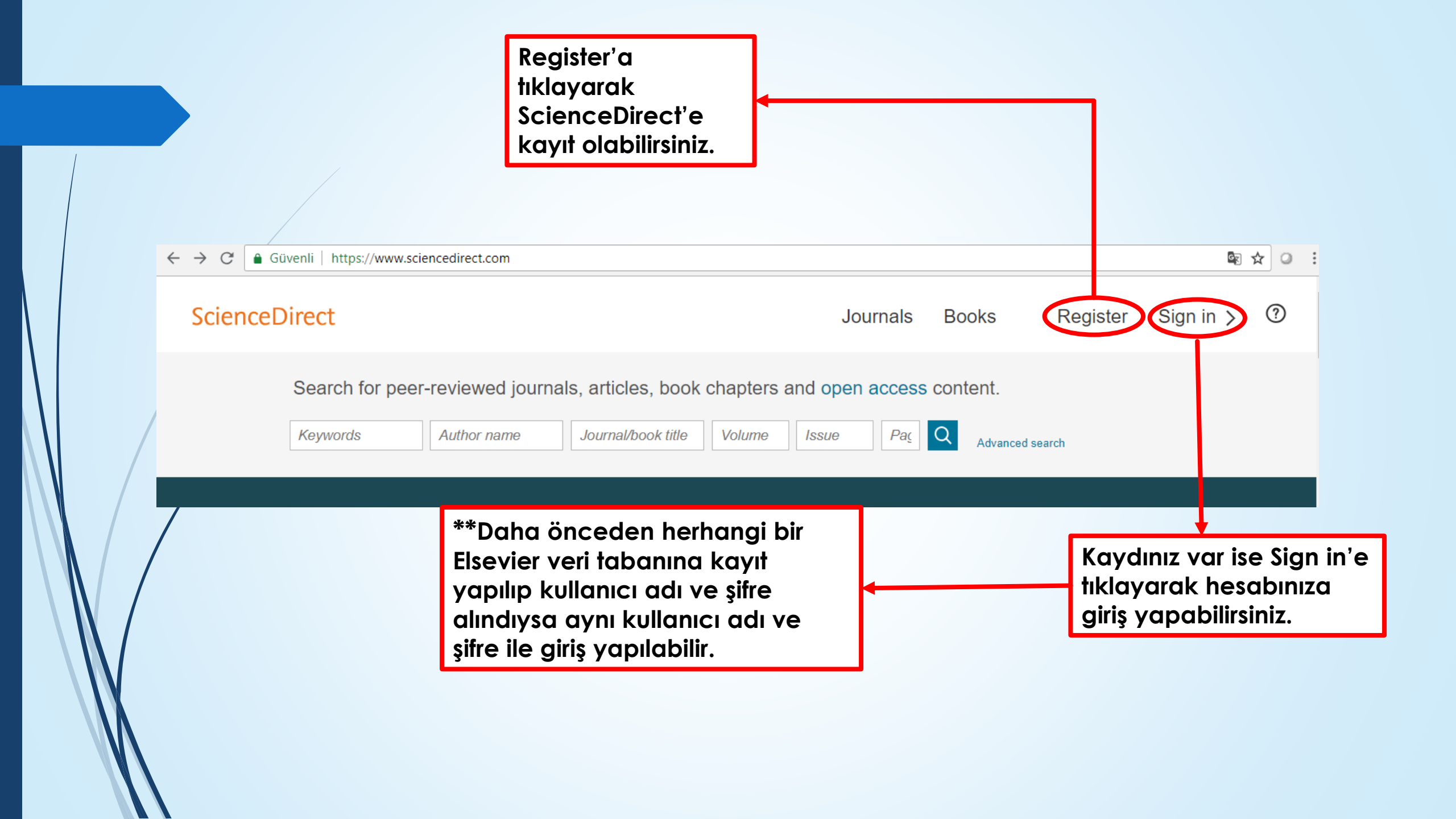

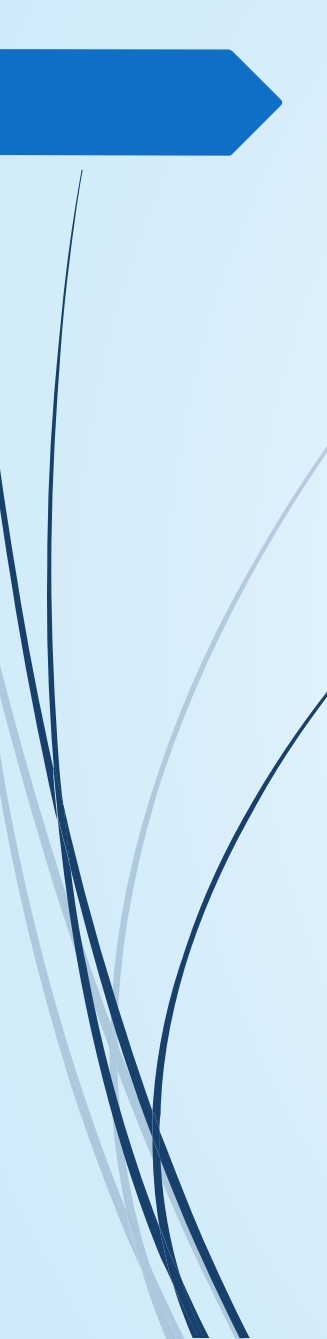

| Create an accou | int         | Sign in |
|-----------------|-------------|---------|
| First name      | Family name |         |
| Email           |             |         |

#### Password

By creating an account you agree with Elsevier website terms and conditions and Privacy Policy.

Create >

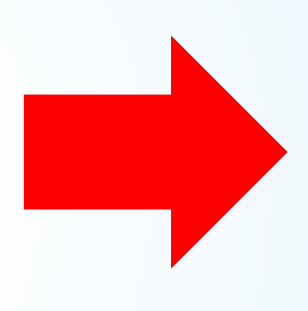

Adınız, soyadınız, mail adresiniz ve kendi belirleyeceğiniz şifre ile kayıt işlemini gerçekleştirebilirsiniz.

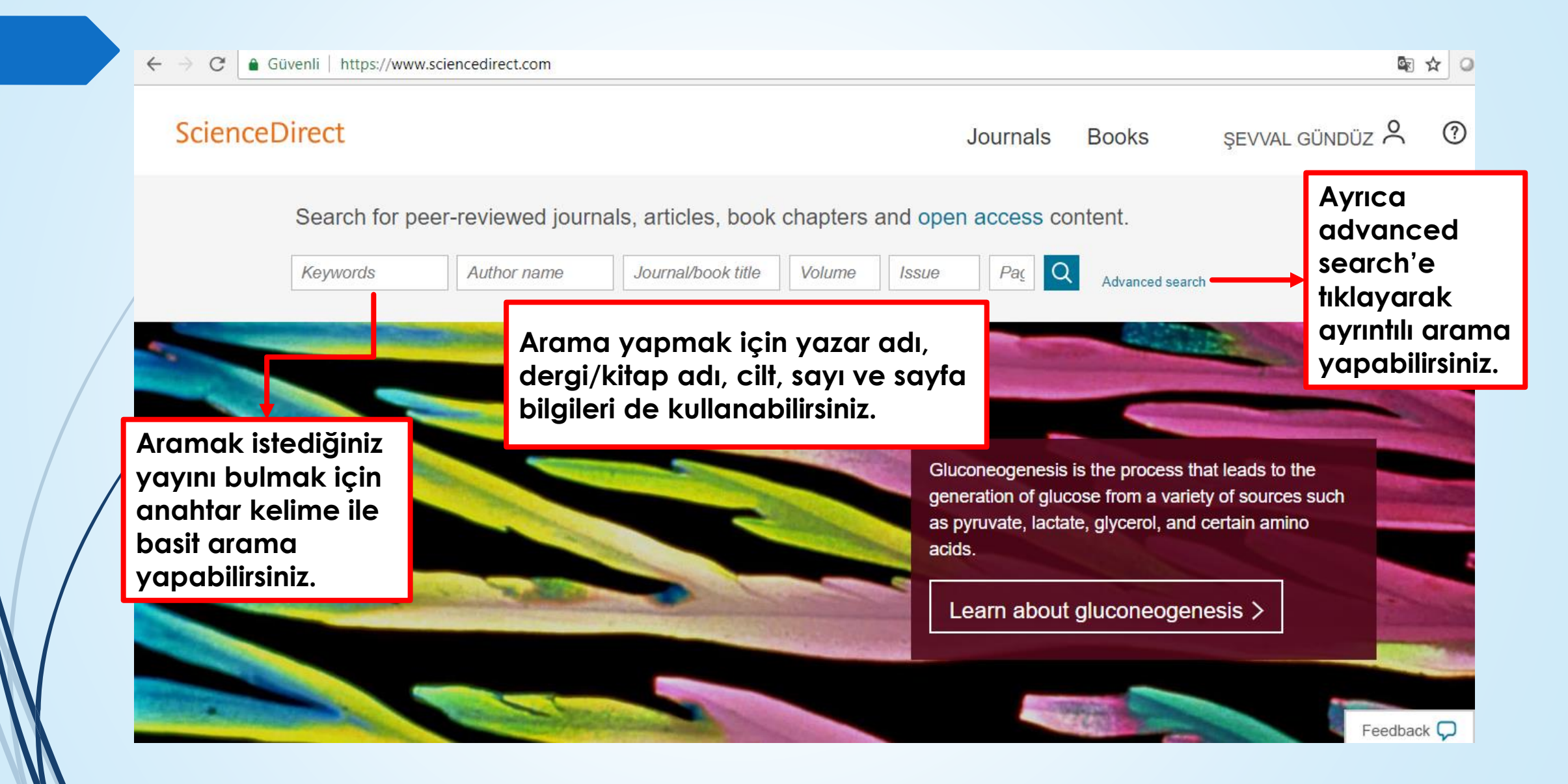

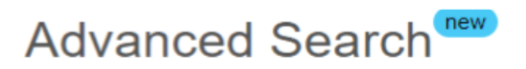

All of the fields are optional. Find out more about the new advanced search.

| otional.<br>the new | Find an   | Find articles with these terms                                  |          |         |                    |              | Advanced search<br>bölümünden gerekli                |                                                 |                                                               |    |
|---------------------|-----------|-----------------------------------------------------------------|----------|---------|--------------------|--------------|------------------------------------------------------|-------------------------------------------------|---------------------------------------------------------------|----|
|                     | In this j | ournal or boo                                                   | ok title |         | Year(s)            |              | bilgileri kullanarak detayl<br>arama yapabilirsiniz. |                                                 |                                                               |    |
|                     | Author(   | (S)                                                             |          |         | Author affiliation |              |                                                      |                                                 |                                                               |    |
|                     | Title, at | ostract or key                                                  | words    |         |                    | _            |                                                      |                                                 |                                                               |    |
|                     | Title     | Title                                                           |          |         |                    | Article t    | ypes                                                 |                                                 |                                                               |    |
|                     | Volume    | e(s)                                                            | Issue(s) | Page(s) | DOI, ISSN or ISBN  | Revie        | arch articles                                        | ticles Data articles                            | Practice guidelines                                           |    |
|                     | Referer   | References                                                      |          |         |                    | Ency<br>Book | clopedia<br>chapters                                 | <ul><li>Discussion</li><li>Editorials</li></ul> | <ul><li>Product reviews</li><li>Replication studies</li></ul> |    |
|                     |           |                                                                 |          |         |                    | Confe        | erence abstract                                      | s Errata                                        | Short communication                                           | ns |
|                     |           |                                                                 |          |         |                    | Book         | reviews                                              | Examinations                                    | Software publications                                         | S  |
|                     |           | Makalenin türünü seçere<br>aramanızı<br>kolaylaştırabilirsiniz. |          |         | ek                 | Case         | reports                                              | Mini reviews                                    | Video articles                                                |    |
|                     |           |                                                                 |          |         |                    | Confe        | erence info                                          | News                                            | Other                                                         |    |
|                     |           |                                                                 |          |         |                    | > Open       | expert search                                        |                                                 | Search Q                                                      |    |

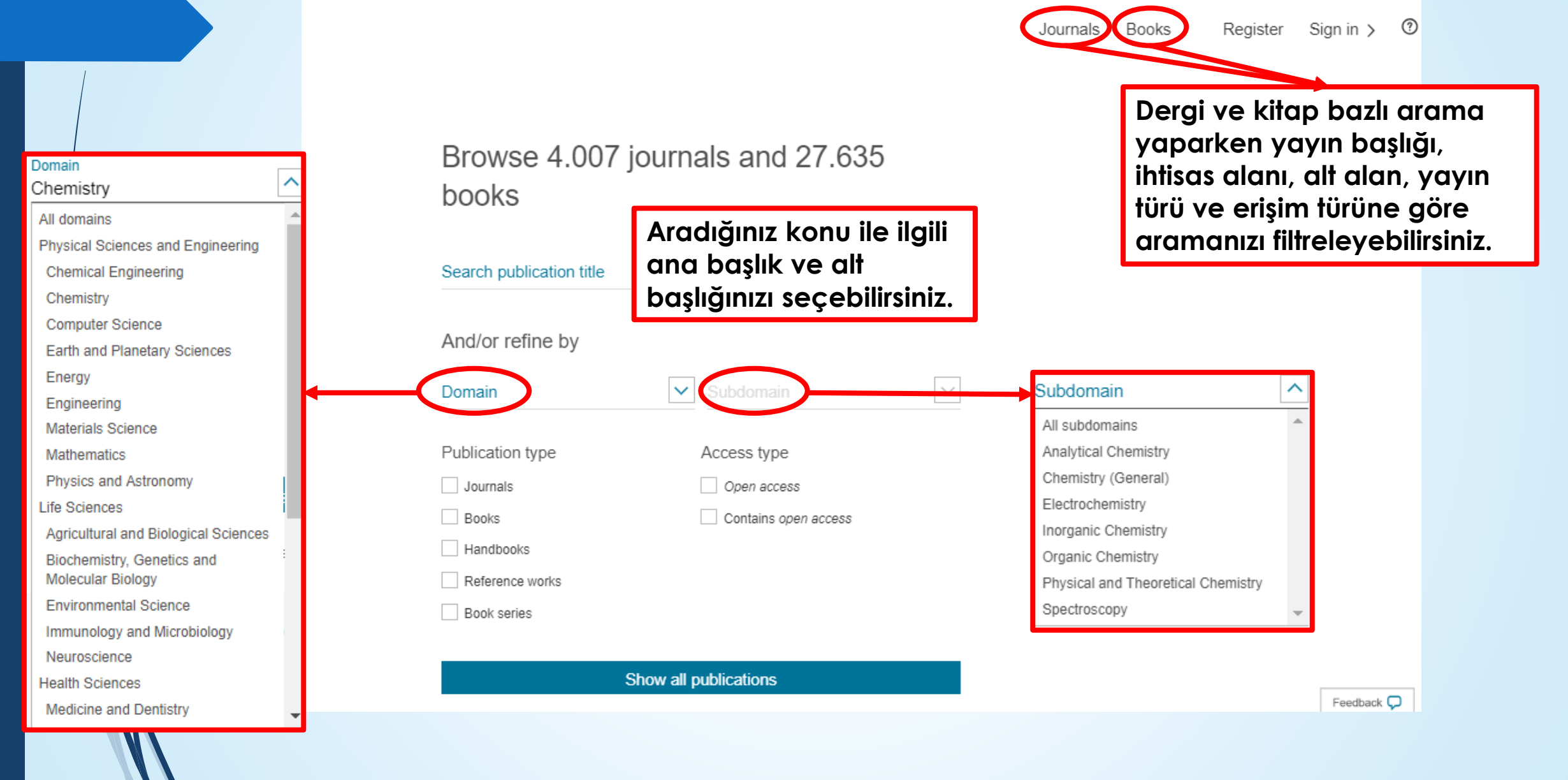

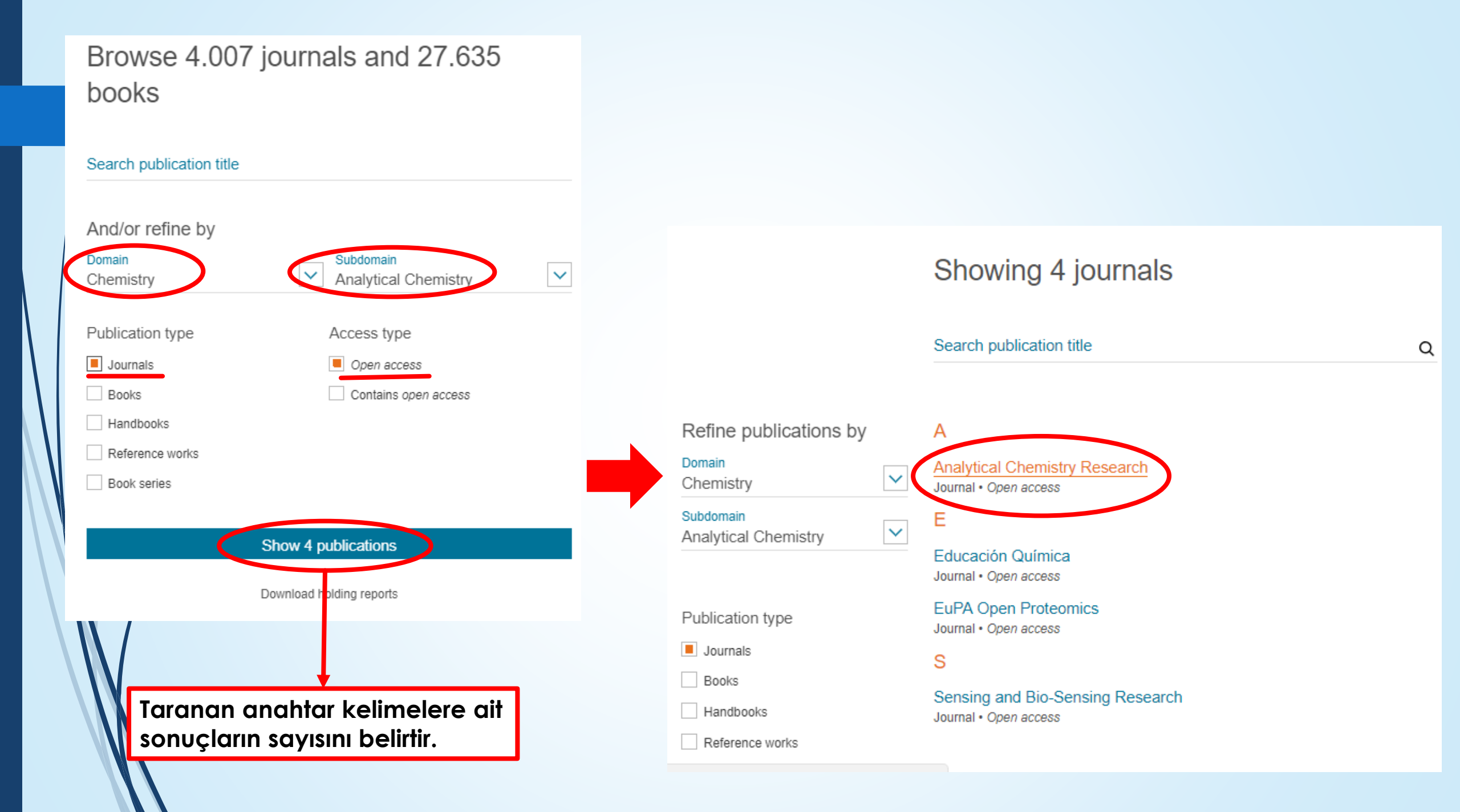

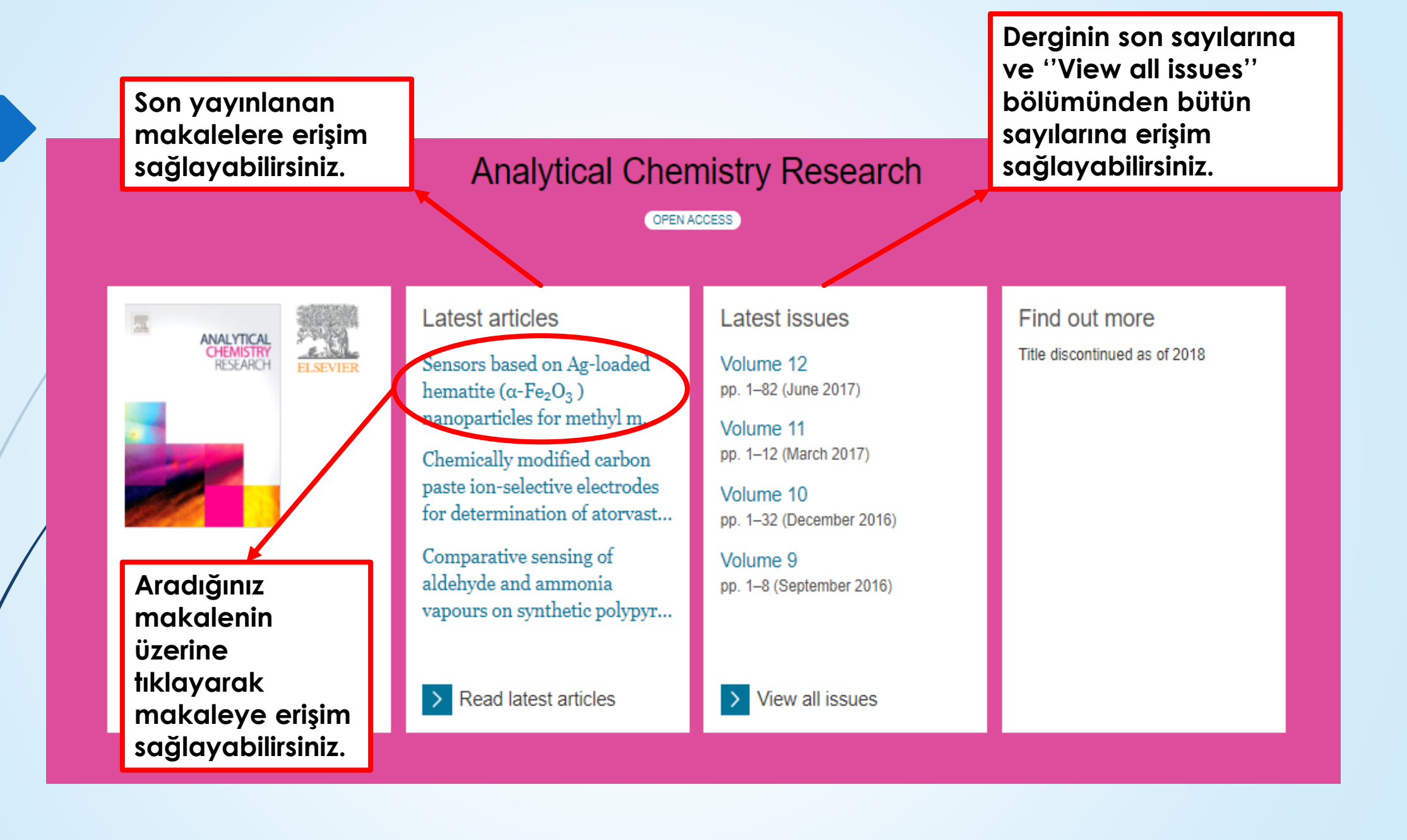

#### Makaleyi ''Download PDF'' butonundan indirebilir veya "export" butonundan dışa aktarabilirsiniz.

Advanced

 $\sim$ 

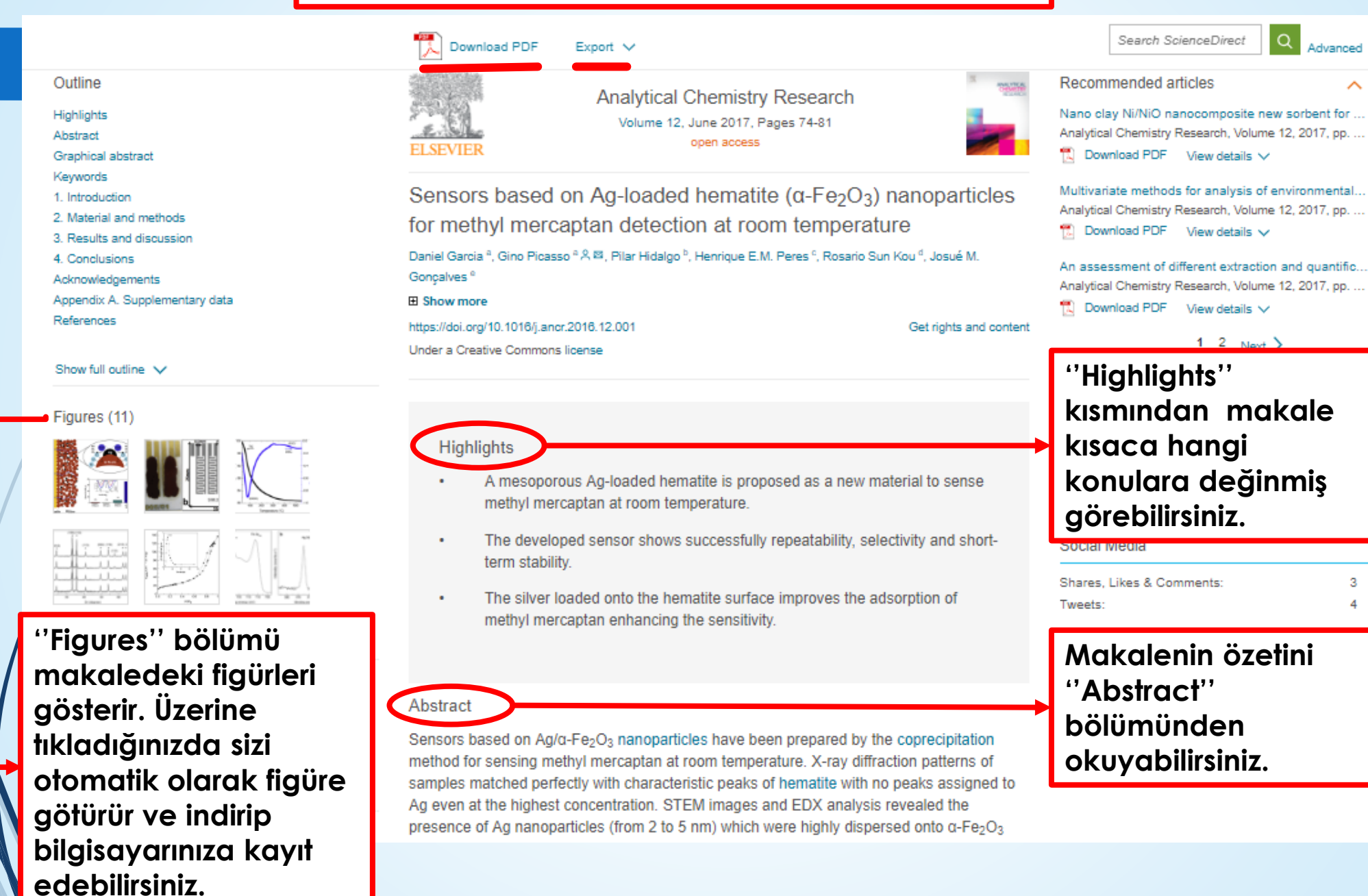

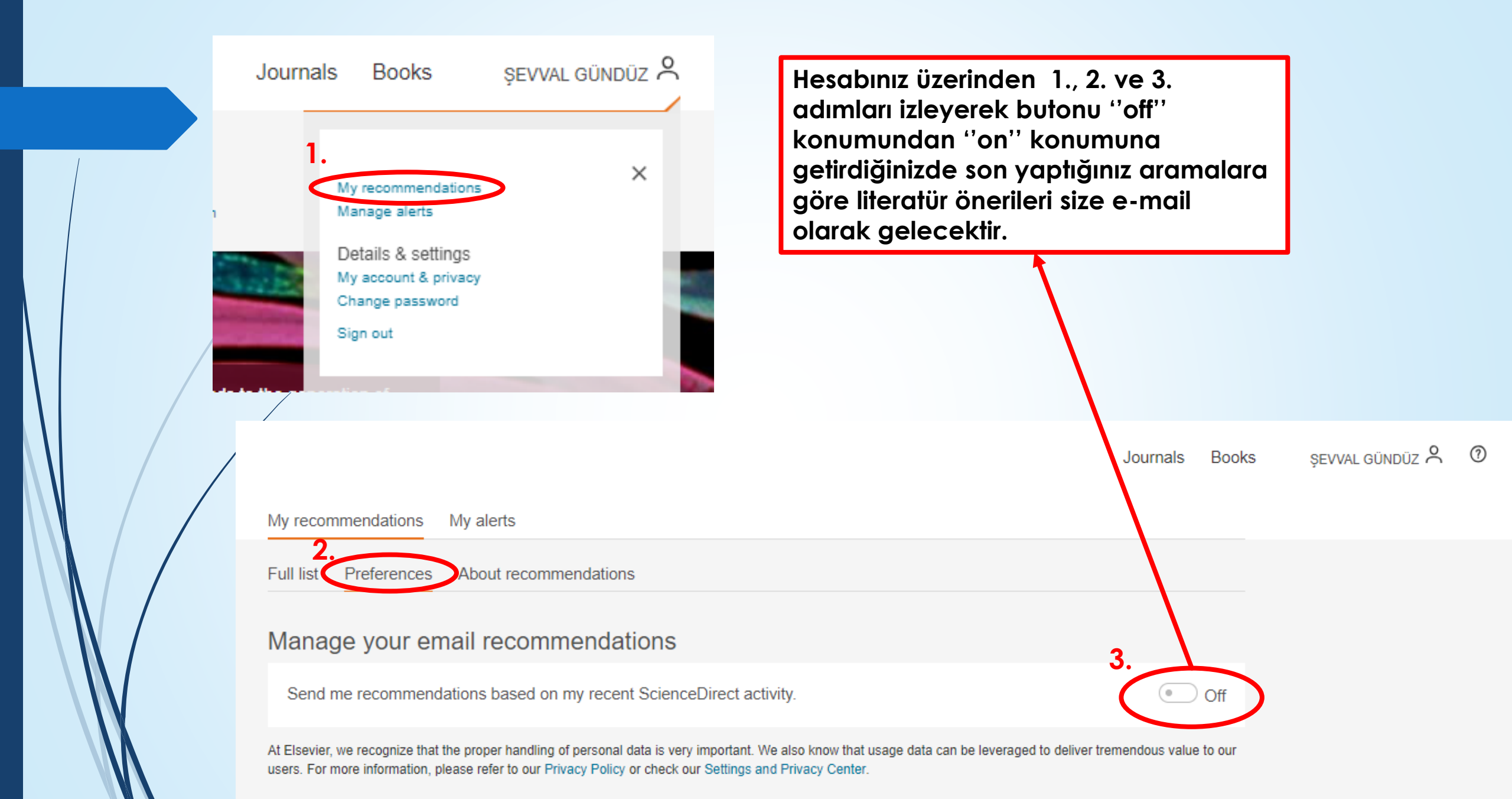

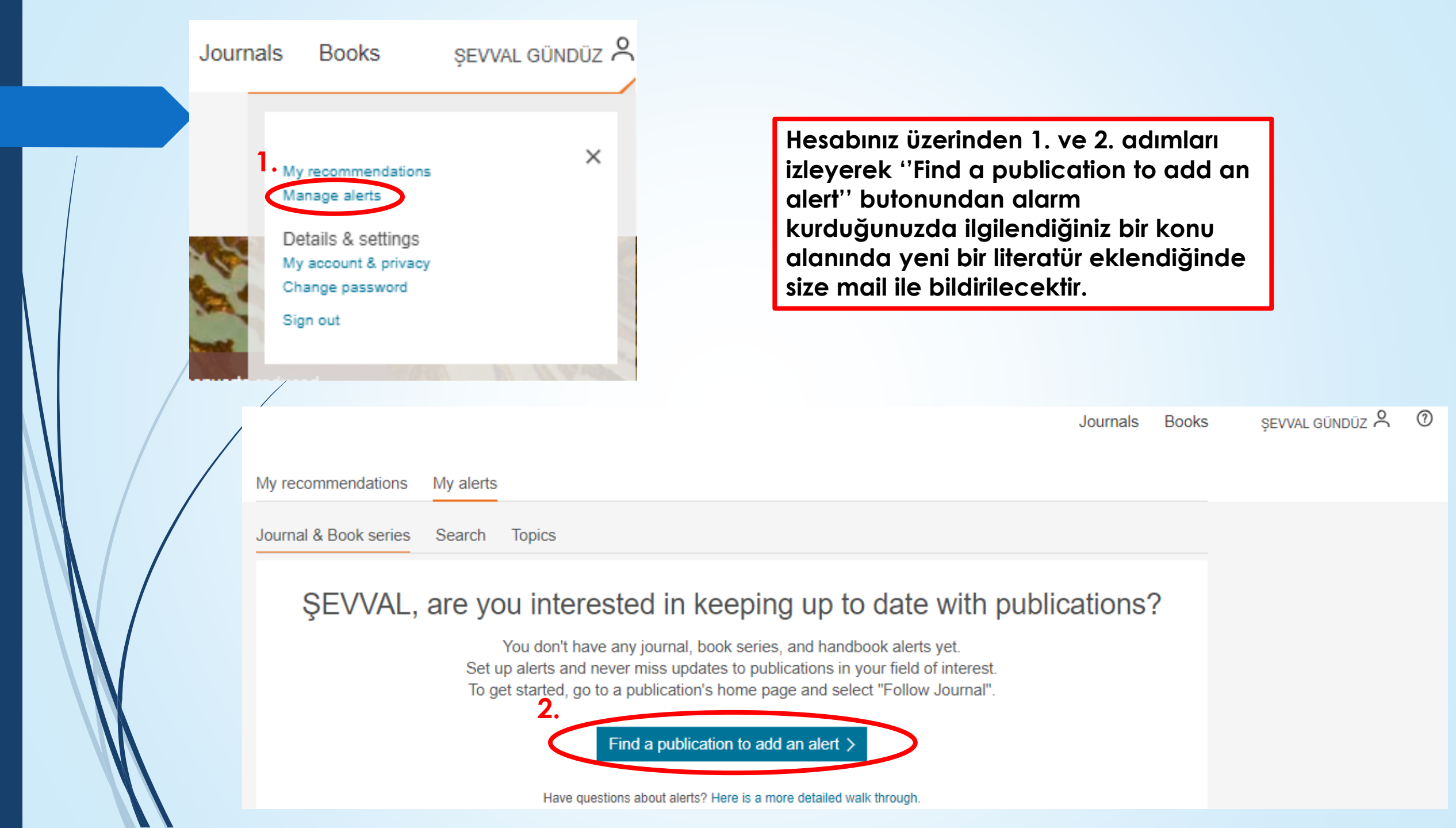

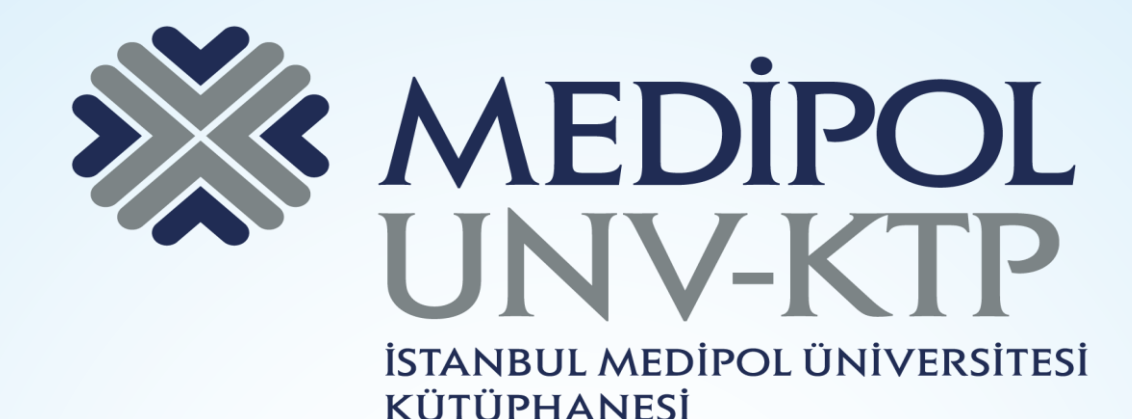

### TEŞEKKÜRLER.

Sorularınız için: <u>kutuphane@medipol.edu.tr</u> adresine mail atabilirsiniz.